## **Configuration of eduroam for Windows EN**

If you are using Windows 8, 10, or 11, no adjustments to the client are necessary. The certificates described in other instructions are already integrated in Windows.

1. With Wi-Fi activated, connect to the displayed eduroam network:

| 臣                           | ad.ku.c<br>Conne     | <b>le</b><br>ected |        |                   |                      |        |  |
|-----------------------------|----------------------|--------------------|--------|-------------------|----------------------|--------|--|
| ſ.                          | eduroa<br>Secure     | m<br>:d            |        |                   |                      |        |  |
| °a                          | <b>@Baye</b><br>Open | rnWLAN             |        |                   |                      |        |  |
| °a                          | <b>KUEI</b><br>Open  |                    |        |                   |                      |        |  |
|                             |                      |                    |        |                   |                      |        |  |
|                             |                      |                    |        |                   |                      |        |  |
| Network & Internet settings |                      |                    |        |                   |                      |        |  |
| Chang                       | ye setting           | s, such as n       | Taking | (q)               | onnieteret           |        |  |
| Wi-Fi                       |                      | Airplane n         | node   | Mobile<br>hotspot |                      |        |  |
| Admin                       | » ¢                  | ۲<br>۲<br>۲        | )<br>E | ¢)) ENG           | 11:18 AM<br>7/8/2019 | $\Box$ |  |

2. By selecting the network, you can establish a connection (an automatic connection is optional):

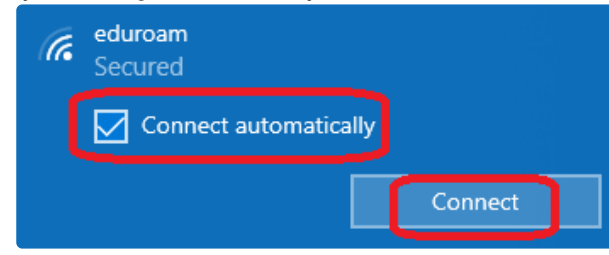

3. Log in by entering your personal ID (+ @ku.de) and your password. Even if your personal ID ends with "@stud.ku.de" or "@ext.ku.de", please use the format <<personal id>>@ku.de.

| (c. | eduroam<br>Connecting                                  |      |
|-----|--------------------------------------------------------|------|
|     | Enter your user name and password                      |      |
|     | Use my Windows user account                            |      |
|     | < <pre>&lt;<personal id="">&gt;@ku.de</personal></pre> |      |
|     | ······                                                 |      |
|     | Connect using a certificate                            |      |
|     | OK Cancel                                              |      |
|     |                                                        | → OK |